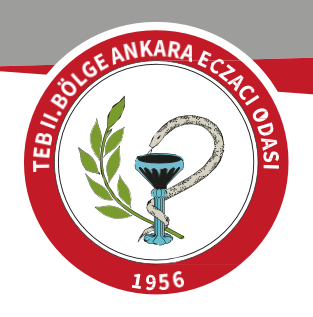

## KOSGEB NİTELİKLİ ELEMAN DESTEĞİ

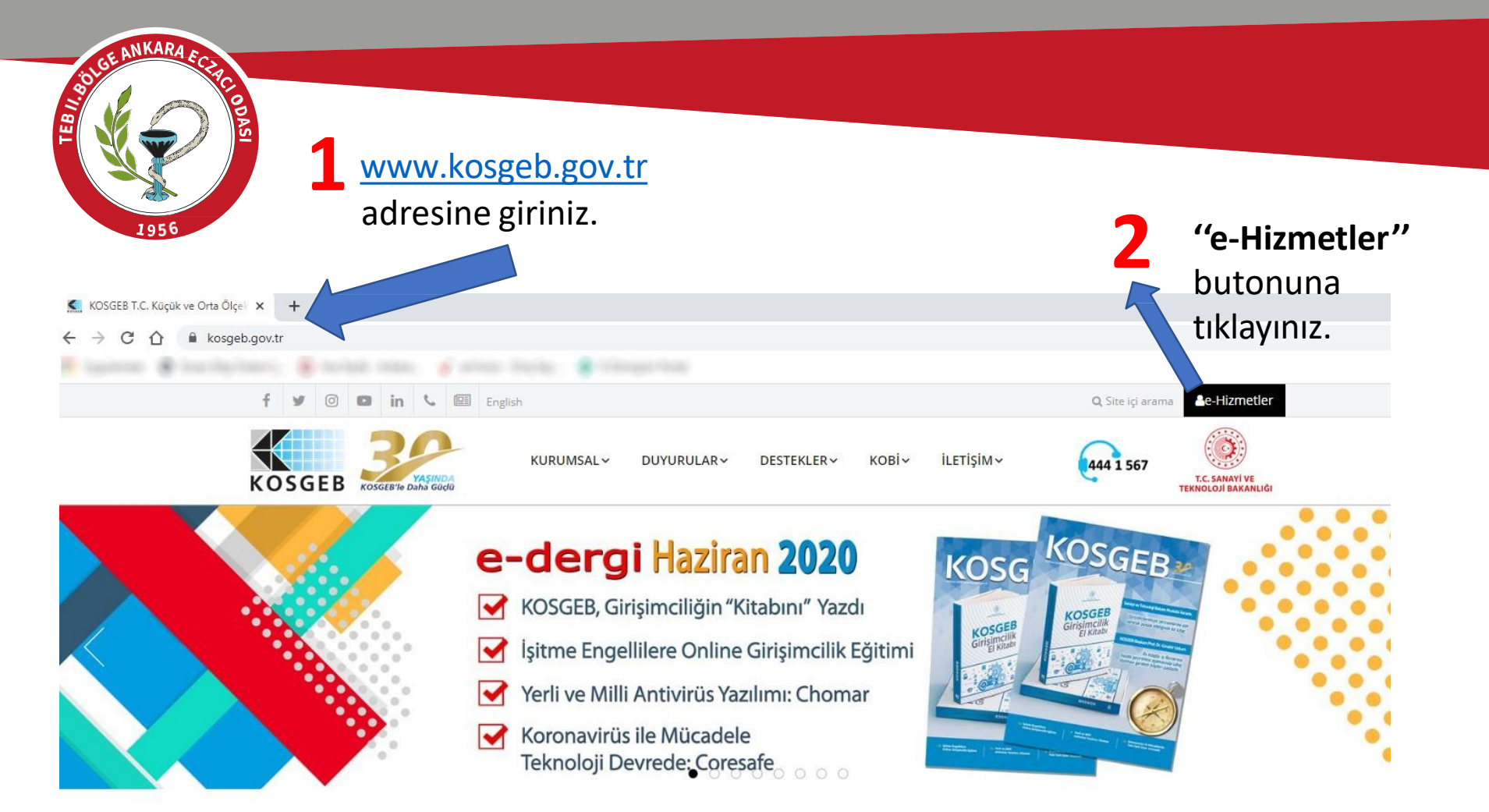

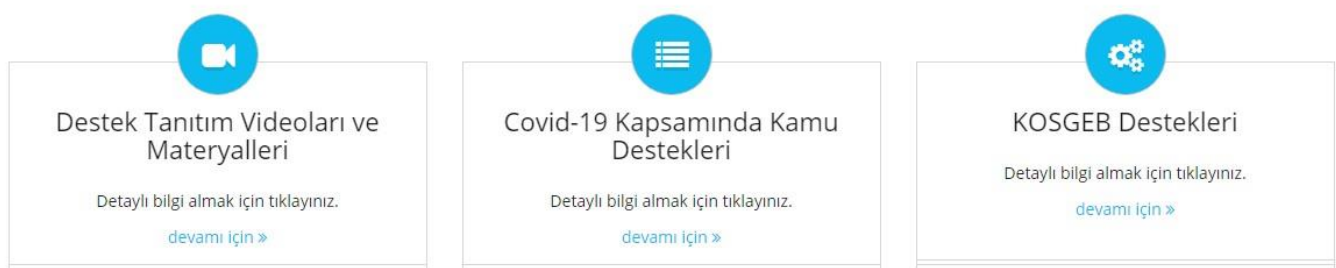

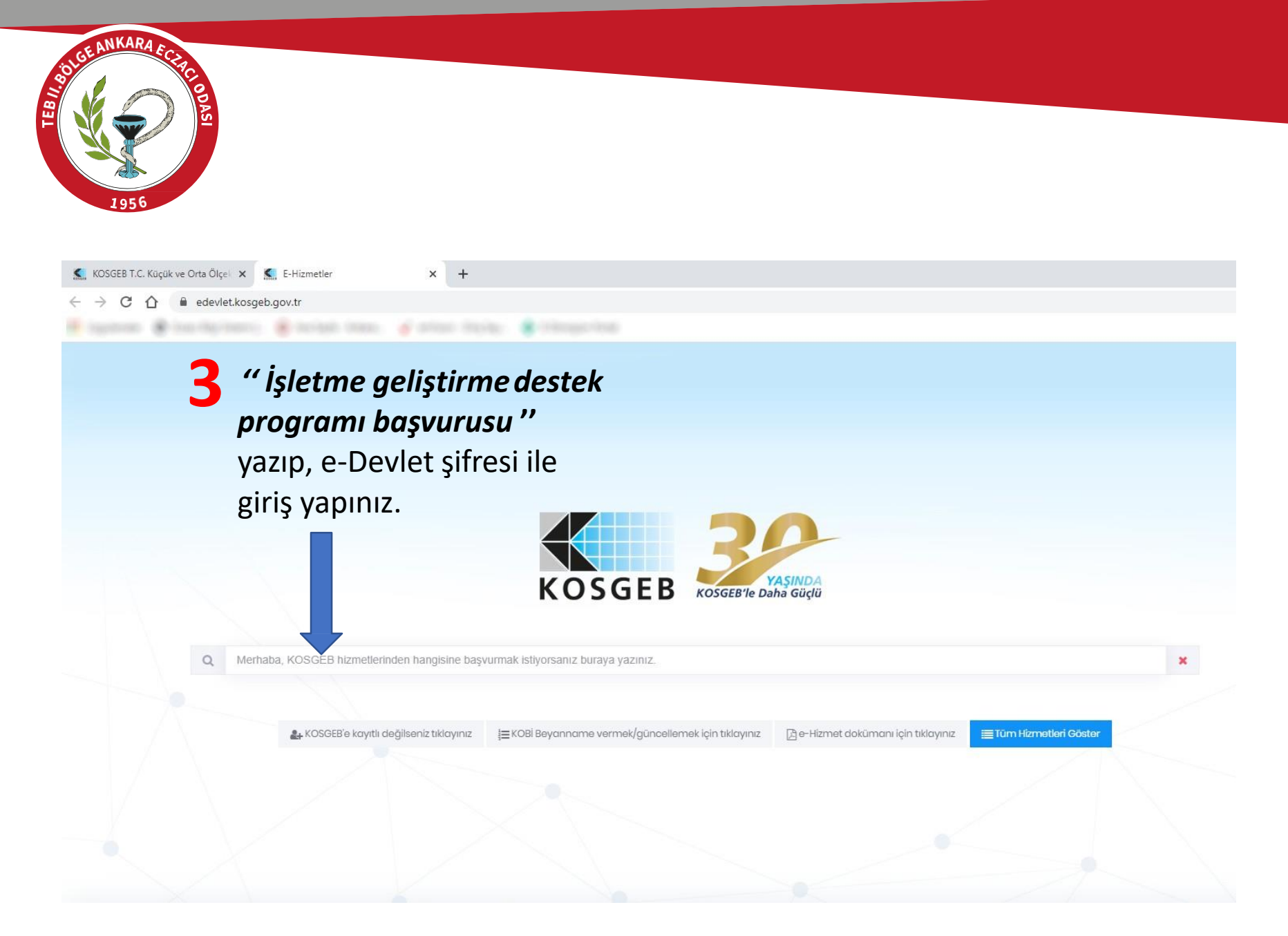

| ANKARA                                                                                                    |                                                                                                    |                                                                                                  |
|----------------------------------------------------------------------------------------------------|----------------------------------------------------------------------------------------------------|--------------------------------------------------------------------------------------------------|
| A CONTRACTOR OF A CONTRACTOR OF A CONTRACTOR OF A CONTRACTOR OF A CONTRACTOR OF A CONTRACTOR OF A CONTRACTOR A CONTRACTOR |                                                                                                    |                                                                                                  |
| 🕵 KOSGEB T.C. Küçük ve Orta Ölçe) 🗙   🕵 E-Hizmetler                                                                                                    | × 🕵 KOBi Beyannamesi × +                                                                                                    |                                                                                                  |
| ← → C ☆ ≜ kbs.kosgeb.gov.tr/KobiDeclaration/Index                                                                                                    |                                                                                                    |                                                                                                  |
| - and a serie and a serie and                                                                                                    | areas (hphp) 🔹 (heappendea                                                                                                    |                                                                                                  |
|                                                                                                    |                                                                                                    | 🗘 🛟 HOŞ GELDİN,                                                                                  |
| işletme Geliştirme Destek Program Başvurusu                                                                                                    | יז Tiklayınız                                                                                                    |                                                                                                  |
| 1 Beyanname Yılı                                                                                                    | Beyannar Bilgi                                                                                                    | progra 125.000.000 TJ bi 0/05 Virmi Bor Mikap Türk Liro                                          |
| 2 Başlangıç Bilgileri                                                                                                    | ve KOBİ Tanı<br>den destekle Güncel KOBİ Beyannamenizi doldurup, beyannameniz onaylandıktan<br>sonra program ve destek başvuru ekranlarınız açılacaktır. | arak sınıflandırılan ekonomik birimdir. Bu Yönetmelik ge<br>ortamında doldurmanız gerekmektedir. |
| 3 <sup>işletme Bilgileri</sup> butonun                                                                                                    | 1. Ticaret Tamam                                                                                                    |                                                                                                  |
| 4 Beyanname Ekleri                                                                                                    | Yili 5 <i>"ileri"</i> butonuna                                                                                                    |                                                                                                  |
|                                                                                                    | tıklayınız.                                                                                                    |                                                                                                  |
| E Marine Distance (                                                                                                    |                                                                                                    |                                                                                                  |

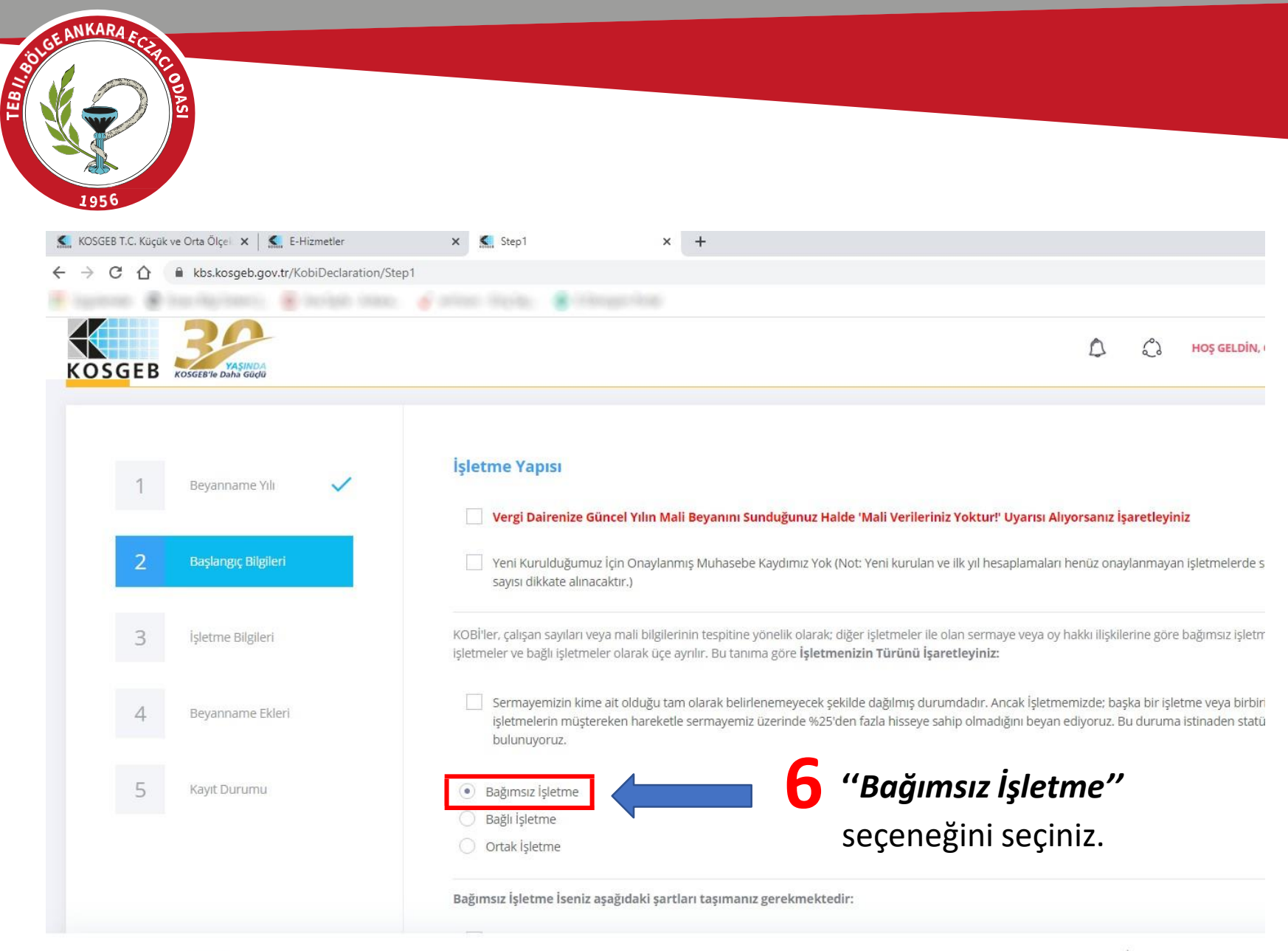

| SOLGEANKARA ECCIE                                   |                                                                                                    |                                                                          |
|-----------------------------------------------------|----------------------------------------------------------------------------------------------------|--------------------------------------------------------------------------|
| I 956                                               |                                                                                                    |                                                                          |
| 🕵 KOSGEB T.C. Küçük ve Orta Ölçel 🗙 🛛 🕵 E-Hizmetler | × Step1 × +                                                                                                    | - ť                                                                      |
| ← → C ☆ 🔒 kbs.kosgeb.gov.tr/KobiDeclaration/S       | Step1                                                                                                    | ☆                                                                        |
| 🕒 olimpine 🛞 presidentes 🖷 produce com              | n, 🍯 artean dação, 🖷 Obragoritad                                                                                                    |                                                                          |
| KOSGEB KOSGEB' Daha Gudu                            | C C HOŞ GELDİN                                                                                                    | d,                                                                       |
|                                                     | ✓ Başka bir işletmenin sermayesinin %25 veya daha fazla hissesine sahip değiliz.                                                                                                    |                                                                          |
|                                                     | Herhangi bir Şirket veya Kamu Kurum veya Kuruluşu işletme sermayemizin %25 veya daha fazla hissesine sahip değil.                                                                                                    |                                                                          |
|                                                     | İşletmemizde %25 den daha fazla hisseye sahip Şirket ve Kamu Kurum/Kuruluşu dışındaki tüzel kişilikler (Kamu Yatınm Şirketleri, Girişim S<br>Ortaklıkları, Universiteler, Üniversite Vakıfları, Kar Amacı Gütmeyen Araştırma Merkezleri, Kurumsal Yatırımcılar, Bölgesel Kalkınma Fonları,<br>milyon TL yi geçmeyen veya nüfusu 5000 in altında olan belediye veya belde belediyeleri, Köy Tüzel Kişilikleri), işletmemiz yönetiminde doğ<br>dolaylı olarak yer almamaktadır. Ancak bu tür tüzel kişiliklerin başka bir veya birden fazla işletme yönetiminde veya sermayesinde hakim d<br>tespit edilirse, işletmemizin bağlı işletme statüsünde işlem görmesini kabul ediyoruz. | ermayesi Yatırım<br>, Yıllık bütçesi 25<br>ğrudan veya<br>luruma geldiği |
|                                                     | <ul> <li>İşletmemize ortak olan gerçek kişi veya kişi grupları, 8 milyon TL yi aşmamak şartıyla, kendi fonlarını borsaya kote edilmemiş işletmelere ya<br/>düzenli olarak risk sermayesi yatırımında bulunuyorsa, işletmemizde %25 sermaye hissesi oranını aşsalar dahi işletmemiz Bağımsız İşletme<br/>işlem görecektir.</li> </ul>                                                                                                    | atırıyorsa ve<br>e statüsünde                                            |
|                                                     | ✓ İşletmemiz Konsolide Hesap düzenlememektedir.                                                                                                    |                                                                          |
|                                                     | 🗹 İşletmemiz konsolide hesap düzenleyen başka bir işletmenin hesaplarında yer almamaktadır.                                                                                                    |                                                                          |
|                                                     | Sir veya daha fazla bağlı işletme tek başına veya müştereken işletmemizde %25 den fazla sermaye hissesine sahip değildir.                                                                                                    |                                                                          |
|                                                     | ← Geri 7 "İleri"<br>butonuna                                                                                                    | → İləri                                                                  |
|                                                     | tuldovuora                                                                                                    |                                                                          |
|                                                     | tikiayiniz.                                                                                                    |                                                                          |
| 2020 © KOSGEB                                       | Bilgi İşlem Dairesi Başkanlığı                                                                                                    |                                                                          |

| BUCE ANKARA ECCHC ODAS                             |                                                                              |                            |                                |                         |                             |
|----------------------------------------------------|------------------------------------------------------------------------------|----------------------------|--------------------------------|-------------------------|-----------------------------|
| 1956                                               |                                                                              |                            |                                |                         |                             |
| ≲ KOSGEB T.C. Küçük ve Orta Ölçe 🗙 🛛 ≲ E-Hizmetler | 🗙 🕵 Step2                                                                    | × +                        |                                |                         |                             |
| ← → C ☆ 🌢 kbs.kosgeb.gov.tr/KobiDeclaration/Step2  |                                                                              |                            |                                |                         |                             |
| KOSGEB RESERVE Daha GUdu                           | 8                                                                            | " <b>İşletm</b><br>kontrol | e <b>Bilgilerin</b><br>ediniz. | izi"                    | ္နဲ Hoş GELDİN,             |
| 1 Beyanname Yılı                                   | Mali ve Çalışan Bilgilo<br>4A Çalışan Gün Sayısı (SO<br>Servisinden Otomatik | eri<br>sk Wb<br>\$         | в. 🔻                           | Net Satış Hasılatı (TL) | 🔶 Mali Bilanço Toplamı (TL) |
| 2 Başlangıç Bilgileri 🗸                            | Doldurumaktadır)                                                             |                            | 2                              | 325-6932.45             | 1903011.3                   |
| 3 İşletme Bilgileri                                | Ticari Bilgiler                                                              |                            |                                |                         |                             |
| 4 Beyanname Ekleri                                 | İşletme Adı                                                                  |                            |                                |                         |                             |
| 5 Kayıt Durumu                                     | İşletme Türü<br>Ülke Adı                                                     | Şahıs<br>Türkiye           |                                |                         |                             |
|                                                    | Vergi Numarası                                                               |                            |                                |                         |                             |
|                                                    | Vergi Dairesi                                                                | 10.000                     |                                |                         |                             |

| BE ANKARA ECERCIONS<br>1956                       |                                                                              |                                               |                            |                         |                            |                                                                                        |                                     |                                            |                              |                                           |           |                               |                           |
|---------------------------------------------------|------------------------------------------------------------------------------|-----------------------------------------------|----------------------------|-------------------------|----------------------------|----------------------------------------------------------------------------------------|-------------------------------------|--------------------------------------------|------------------------------|-------------------------------------------|-----------|-------------------------------|---------------------------|
| KOSGEB T.C. Küçük ve Orta Ölçel 🗴 🖌 🕵 E-Hizmetler | × <u>S</u> tep                                                               | 2                                             |                            | ×                       | +                          |                                                                                        |                                     |                                            |                              |                                           |           |                               |                           |
| → C ☆ 🔒 kbs.kosgeb.gov.tr/KobiDeclaration/Step2   |                                                                              |                                               |                            |                         |                            |                                                                                        |                                     |                                            |                              |                                           |           |                               |                           |
| hanisens 🗃 han fühligtenen). 🍯 berlante fennen. 🧉 |                                                                              |                                               |                            |                         |                            |                                                                                        |                                     |                                            |                              |                                           |           |                               |                           |
| OSGEB KOSGEB1e Daha Gudu                          | <b>İşletme Y</b><br>Dikkat!<br>İşletme Yetki                                 | <b>(etkili</b><br>ili bilgisi                 | i <b>leri</b><br>Gümrük ve | e Ticaret I             | 3akanlığı'nı               | lan alınmakta                                                                          | ıdır. Sa                            | atır üzerine tıklayara                     | k gerekli bilg               | lileri doldurmalısınız                    |           | HOŞ GELDİM                    | Ν,                        |
|                                                   | Unvan                                                                        | \$                                            | T.C.<br>Kimlik<br>No.      | ▼ Ac                    | I \$                       | Soyad                                                                                  | ¢                                   | Email                                      | ¢                            | Cep Telefonu                              | v         | Temsil<br>Yetkisi             | İmza<br>Atacak<br>Kişiler |
| 9 " <i>Nace Kodu"</i> nuzu kontrol ediniz         | Sahibir                                                                      |                                               | to the la                  | 1                       | 1                          | 10000000                                                                               |                                     |                                            | <b>F</b> (1) (1)             |                                           |           | Var 🗸                         | Atabilit                  |
|                                                   | Nace Bilg<br>Dikkat!<br>Nace Kodlarn<br>Not: Firmani<br>Nace Kod<br>47.73.01 | <b>gileri</b><br>ınız Geli<br>ın faaliy<br>du | r İdaresi Ba<br>etlerinden | ışkanlığı'n<br>KOSGEB'l | idan alınmı<br>n destekler | aktadır. Eğer t<br>dikleri listelen<br><b>;ıklama</b><br>İRLİ BİR MALJ<br>VAKENDE TİCA | bir yar<br>miştir<br>A TAH<br>ARETİ | nlışlık olduğunu düşü<br>SİS EDİLMİŞ MAĞAZ | inüyorsanız (<br>ALARDA İNSA | Gelir İdaresi Başkan<br>AN SAĞLIĞINA YÖNI | lığı'na t | zaşvurunuz.<br>ZACILIK ÜRÜNLI | ERÎNÎN                    |

2020 © KOSGEB

| ANKARA ECCARC DO DE LA CONTRACTA DE LA CONTRACTA DE LA CONTRAC |                                                                                                    |                                                                                                    |             |
|----------------------------------------------------------------------------------------------------|----------------------------------------------------------------------------------------------------|----------------------------------------------------------------------------------------------------|-------------|
| 🕵 KOSGEB T.C. Küçük ve Orta Ölçel 🗙 🗐 🕵 E-Hizmetler                                                                                                    | 🗙 🕵 Step2 🗙 -                                                                                                    | +                                                                                                    | -           |
| ← → C ☆ 🔒 kbs.kosgeb.gov.tr/KobiDeclaration/Step2                                                                                                    |                                                                                                    |                                                                                                    | \$          |
| KOSGEB COSGEBIE DAMA GAGA                                                                                                    | Sahibi<br>Nace Bilgileri<br>Dikkat!<br>Nace Kodlarınız Gelir İdaresi Başkanlığı'ndan<br>Not: Firmanın faaliyetlerinden KOSGEB'in de | С С ноş                                                                                               | GELDIN,     |
|                                                                                                    | Nace Kodu                                                                                                    | Açıklama                                                                                              |             |
|                                                                                                    | 47.73.01                                                                                                    | BELİRLİ BİR MALA TAHSİS EDİLMİŞ MAĞAZALARDA İNSAN SAĞLIĞINA YÖNELİK ECZACILIK Ü<br>PERAKENDE TİCARETİ | JRÜNLERİNİN |
|                                                                                                    | ← Geri                                                                                                    | <b>10</b> " <i>ileri"</i><br>butonuna<br>tıklayınız.                                                  | → ileri     |
|                                                                                                    |                                                                                                    |                                                                                                    | skashž      |
| 2020 © KOSGEB                                                                                                    |                                                                                                    | Bilgi işlem Dairesi Ba                                                                                | şkanlığı    |

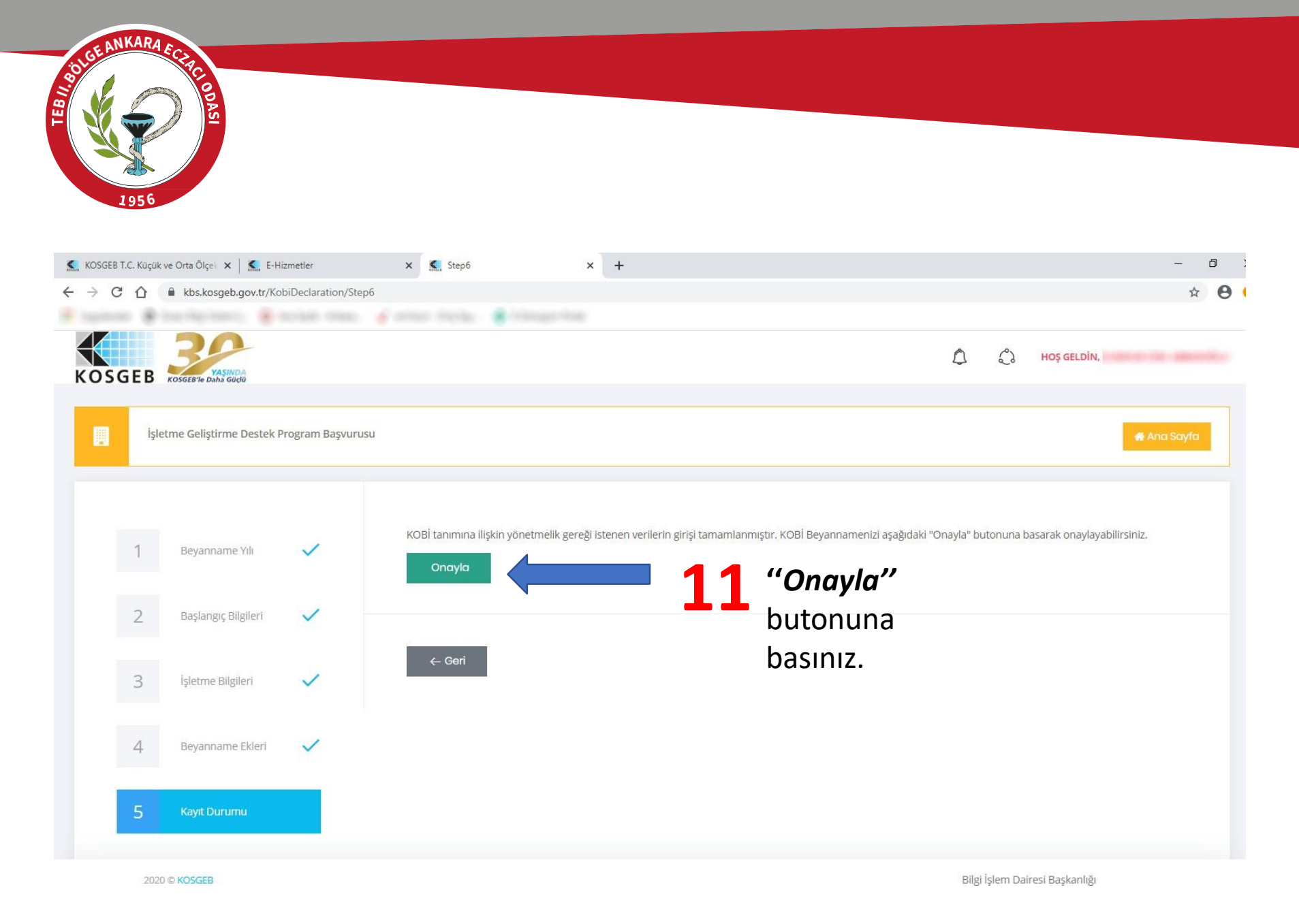

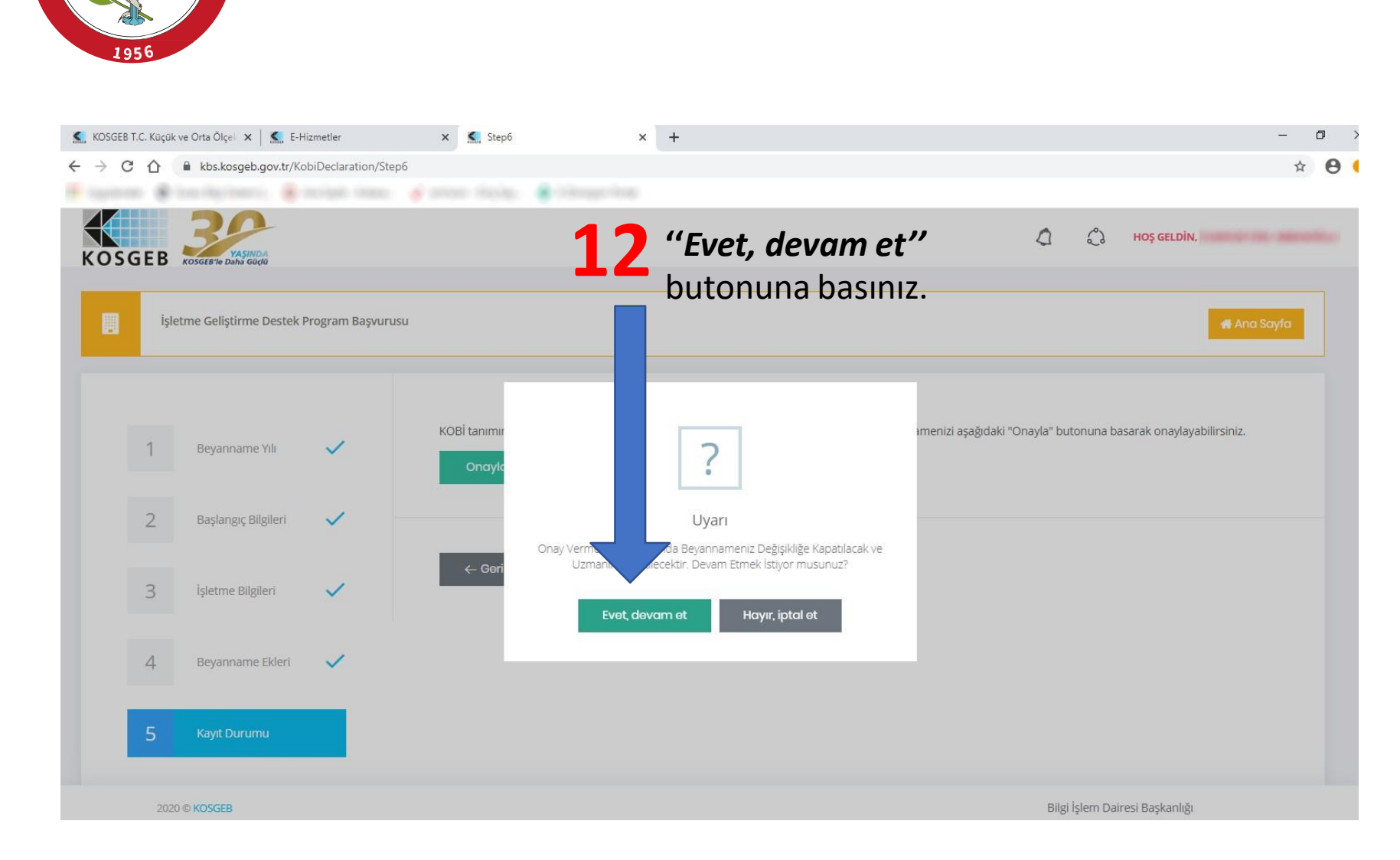

Solge ANKARA EC

EB//

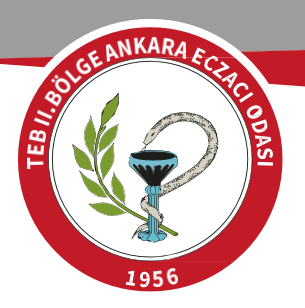

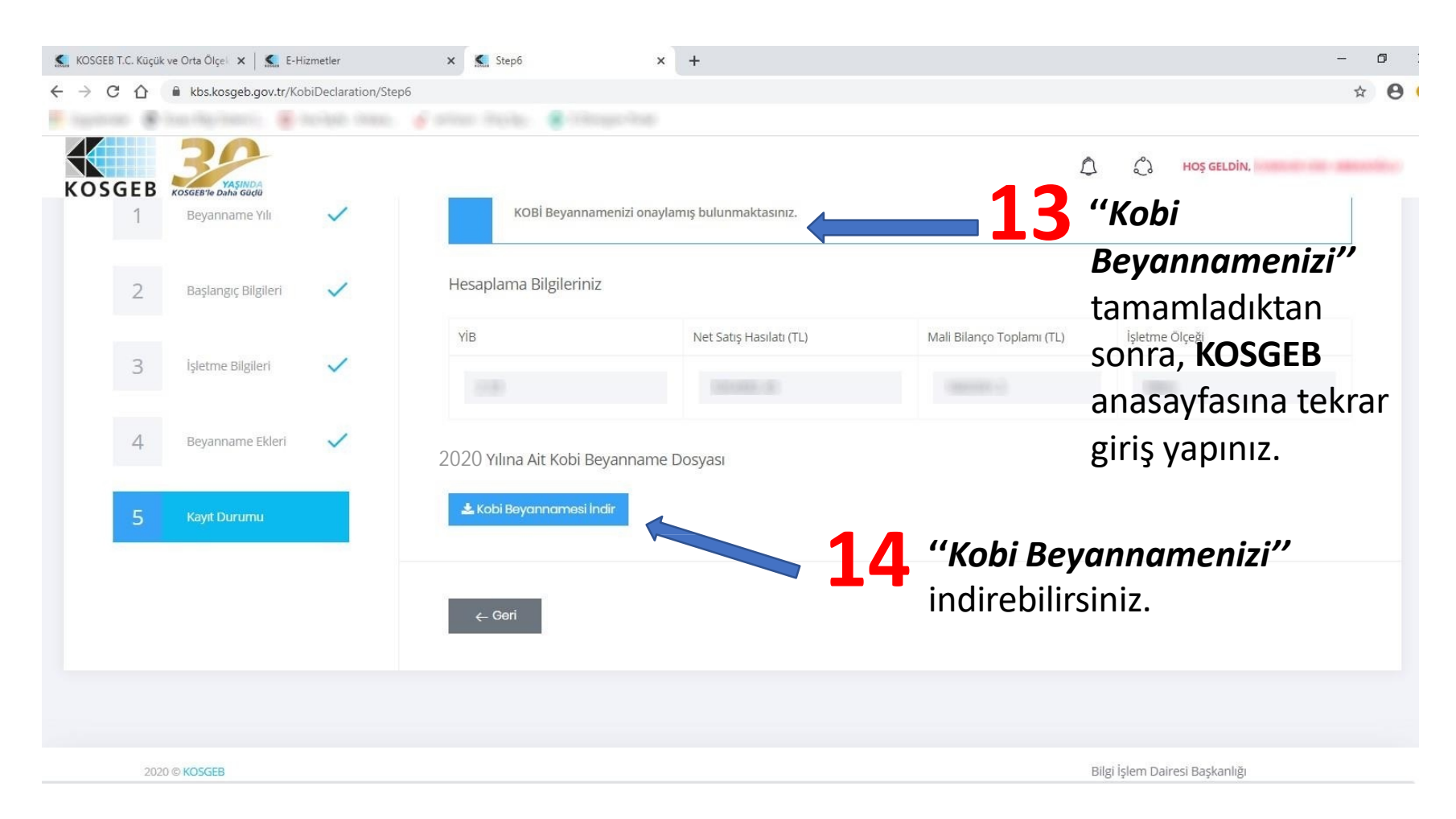

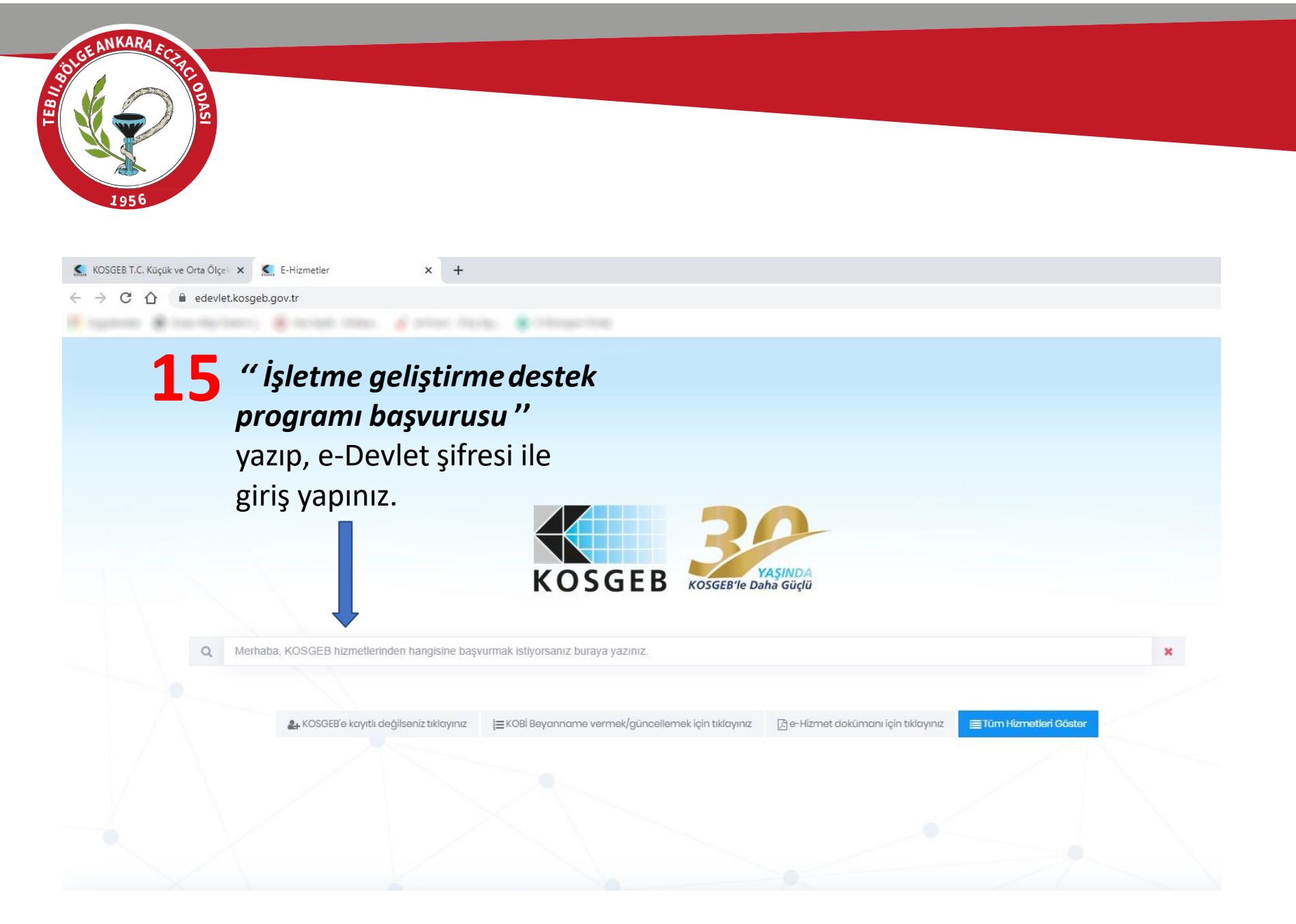

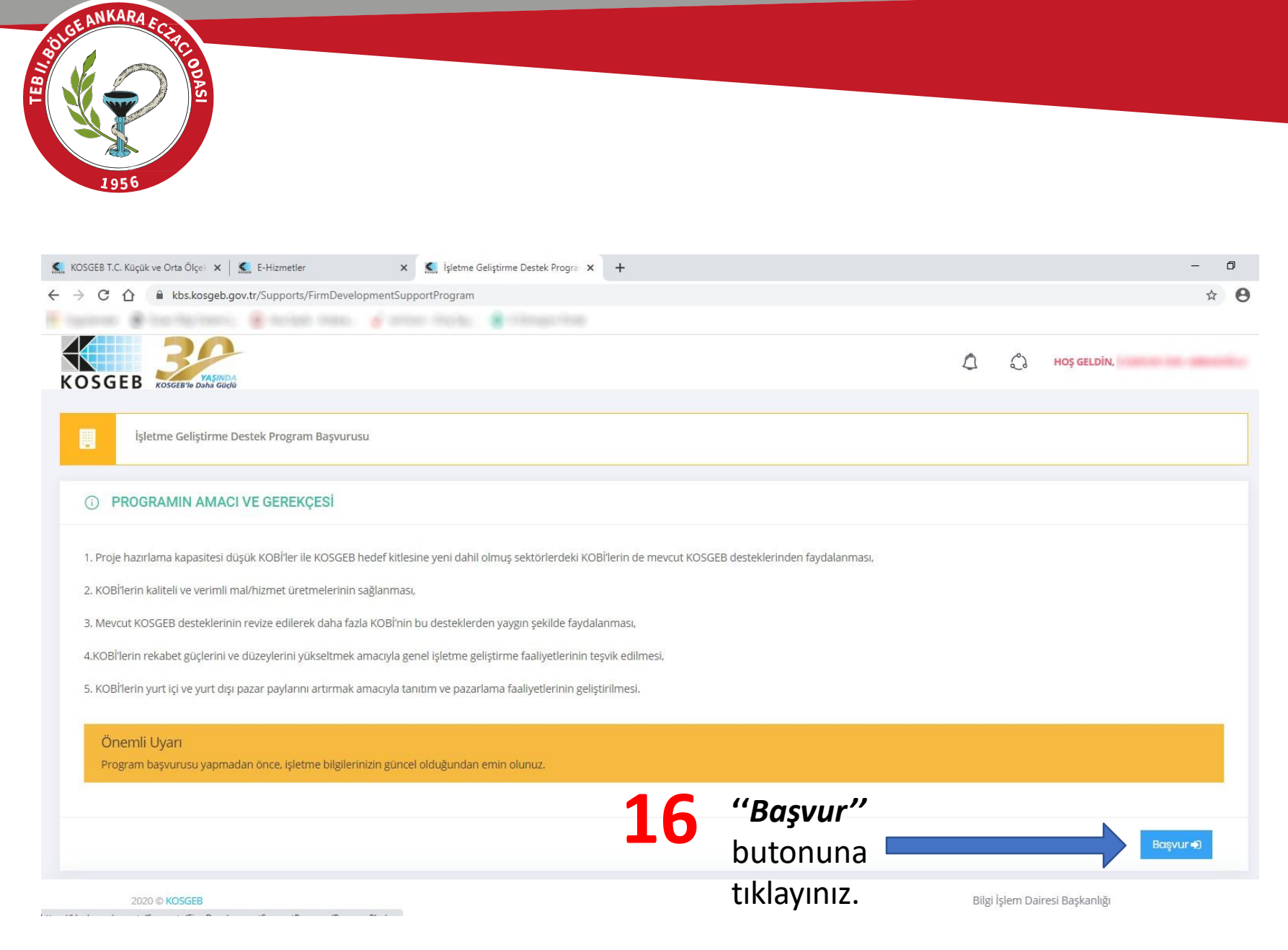

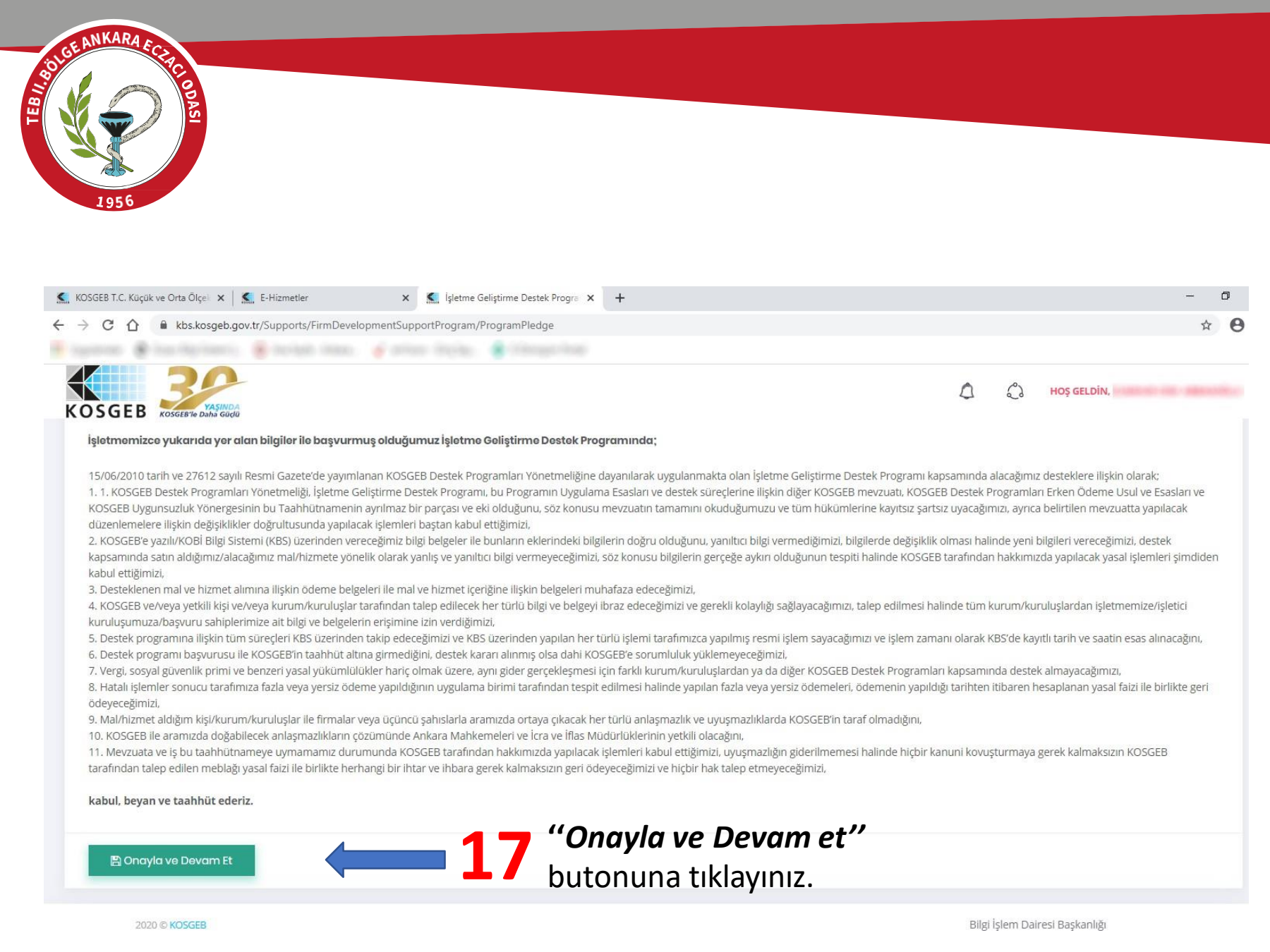

| DASI                                                                                                    |                                                                                                    |                 |
|----------------------------------------------------------------------------------------------------|----------------------------------------------------------------------------------------------------|-----------------|
| 1956                                                                                                    |                                                                                                    |                 |
|                                                                                                    |                                                                                                    |                 |
| KUSGEB I.C. Küçük ve Orta Ölçel 🗙                                                                                    | Le-Hizmetter     X     S Isletme Geliştirme Destek Program X     +                                                                               | -               |
| G 11 ■ kbs.kosgeb.                                                                                                   | gov.tr/supports/nimoevelopmentsupportProgram/ProgramAppiy                                                                                        | H               |
| 4 20                                                                                                    |                                                                                                    |                 |
|                                                                                                    | 14<br>40                                                                                                    | C C HOŞ GELDİN, |
| xosgeb™ kosgeb™e dahā gue                                                                                            | <b>18</b> <i>"Yetkili (eczacı)"</i> kişinin<br>bilgilərini giriniz                                                                               |                 |
| ★ Yetkili Kişi Yetkili Kişi                                                                                          | <b>18</b> <i>"Yetkili (eczacı)"</i> kişinin<br>bilgilerini giriniz.                                                                              | ~               |
| Yetkili Kişi Yetkili Kişi                                                                                            | <b>18</b> <i>"Yetkili (eczacı)"</i> kişinin<br>bilgilerini giriniz.<br>Yetkil Kişiler Son Onaylı Kobi Beyannamenizden Gelmektedir.               |                 |
| XOSGEB''e Dahâ Guc<br>Xetkili Kişi<br>Yetkili Kişiler<br>Adı Soyadı                                                  | <b>18</b> <i>"Yetkili (eczacı)"</i> kişinin<br>bilgilerini giriniz.<br>Yetkili Kişiler Son Onaylı Kobi Beyannamenizden Gelmektedir.              |                 |
| ★ Yetkili Kişi          Yetkili Kişi         Yetkili Kişiler         Adı Soyadı         Cep Telefonu                 | <b>18</b> <i>"Yetkili (eczacı)"</i> kişinin<br>bilgilerini giriniz.<br>Yetkil Kişiler Son Onaylı Kobi Beyannamenizden Gelmektedir.               |                 |
| Yetkili Kişi      Yetkili Kişiler      Adı Soyadı      Cep Telefonu      E-Posta Adresi                              | <b>18</b> <i>"Yetkili (eczacı)"</i> kişinin<br>bilgilerini giriniz.<br>Yetkili Kişiler Son Onaylı Kobi Beyannamenizden Gelmektedir.              | ×               |
| Yetkili Kişi      Yetkili Kişiler      Adı Soyadı      Cep Telefonu      E-Posta Adresi                              | <b>18</b> <i>"Yetkili (eczacı)"</i> kişinin<br>bilgilerini giriniz.<br>Yetkili Kişiler Son Onaylı Kobi Beyannamenizden Gelmektedir.              | ×.              |
| Yetkili Kişi      Yetkili Kişiler      Adı Soyadı      Cep Telefonu      E-Posta Adresi                              | <b>18</b> <i>"Yetkili (eczacı)"</i> kişinin<br>bilgilerini giriniz.<br>Yetkil Kişiler Son Onaylı Kobi Beyannamenizden Gelmektedir.               |                 |
| Yetkili Kişi      Yetkili Kişiler      Adı Soyadı      Cep Telefonu      E-Posta Adresi      Q Uygulama Esaslarını G | <b>18</b> "Yetkili (eczacı)" kişinin bilgilerini giriniz.         Vetkili Kişiler Son Onaylı Kobi Beyannamenizden Gelmektedir.         Base Base | ×.              |

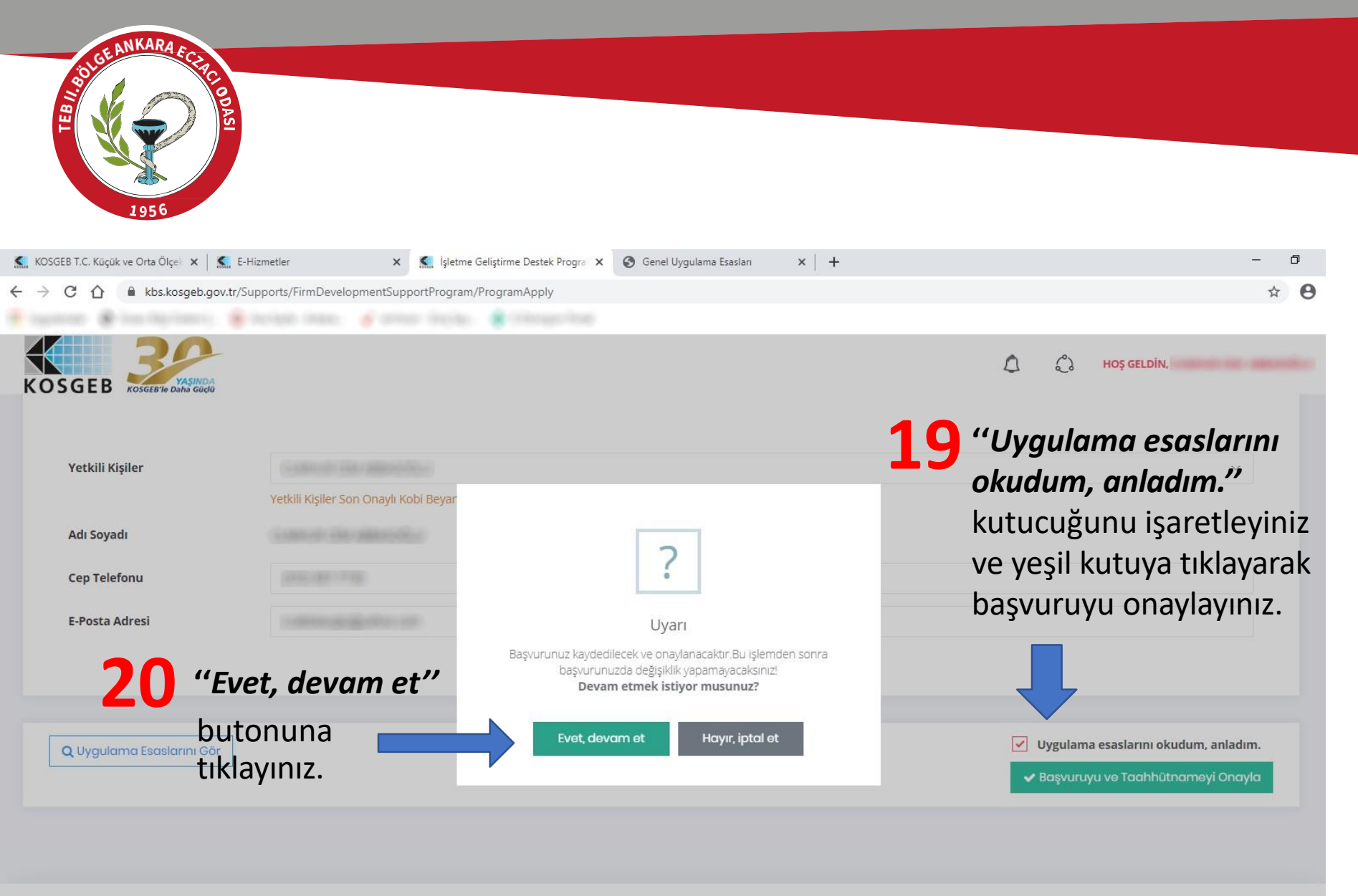

| LGE ANKARA ECCRED                |                                                   |                                                     |                |                             |
|----------------------------------|---------------------------------------------------|-----------------------------------------------------|----------------|-----------------------------|
| KOSGEB T.C. Küçük ve Orta Ölçe 🗙 | 🗲 E-Hizmetler 🗙 🕵 İşletme Gelişt                  | tirme Destek Progra 🗙 🔕 Genel Uygulama Esaslari 🗙 🕂 |                | - 0                         |
| → C 🏠 🔒 kbs.kosgeb.g             | ov.tr/Supports/FirmDevelopmentSupportProgram/Prog | gramApply                                           |                | ☆ 8                         |
| işletme Geliştirme E             | Destek Program Başvurusu                          |                                                     | ۵              | Hoş GELDİN, # Ana Sayfa     |
| 🖈 Yetkili Kişi                   |                                                   | !                                                   |                |                             |
| Adı Soyadı                       | CONTRACTOR ON ADDRESS OF CO                       |                                                     |                |                             |
| Cep Telefonu                     | (10) (0) 710                                      | Uyarı                                               |                |                             |
| E-Posta Adresi                   | 1.0000.000                                        |                                                     | <b>21</b> "Tam | am"                         |
|                                  |                                                   |                                                     | butor          | nuna                        |
| 🕀 Taahhütname İndir 🛛 🗧          | Başvuru Dosyası İndir                             |                                                     | tıklay         | INIZ.                       |
| 2020 © KOSGEB                    |                                                   |                                                     | Bilg           | şi İşlem Dairesi Başkanlığı |

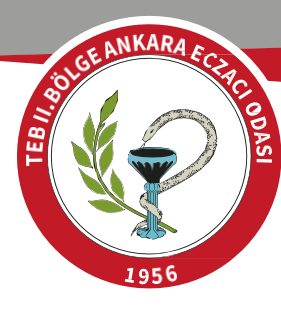

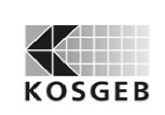

İŞLETME GELİŞTİRME DESTEK PROGRAMI BAŞVURU FORMU

## KOSGEB ANKARA OSTÍM MÜDÜRLÜĞÜNE

KOSGEB Destek Programları Yönetmeliği kapsanında yer alan İşletme Geliştirme Destek Programından yararlanmamız hususunda gereğini arz ederim.

| İşletmenin Adı                                                       | COMPACT AND ADDRESS OF A COMPACT AND ADDRESS OF A COMPACT ADDRESS OF A COMPACT ADDRESS OF ADDRESS OF AD |
|----------------------------------------------------------------------|----------------------------------------------------------------------------------------------------|
| Adresi                                                               | Developments and in developments and intervention backs and<br>a last intervention approximation approximation                                                                                                    |
| Yetkili Kişi Adı Soyadı                                              | CONTRACTOR OF CONTRACTORS OF CONTRACTORS                                                                                                    |
| İşletme Telefon No / Faks No                                         | (1)333132                                                                                                    |
| Yetkili Kişinin Cep No / e-posta                                     | (53) (46) 7740 coabhargin#qabacom                                                                                                    |
| Vergi Dairesi- Vergi No / T.C.<br>Kimlik No (Şahıs İşletmeleri İçin) | 111-308680888-0-0271-003308077576                                                                                                    |

"Bu İşletme Geliştirme Destek Program Başvuru Formu tarafından tarihi saatinde KBS üzerinden onaylanmıştır."

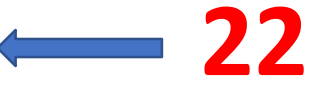

## "Uzman Onayı" beklenilecek.

Real of the second

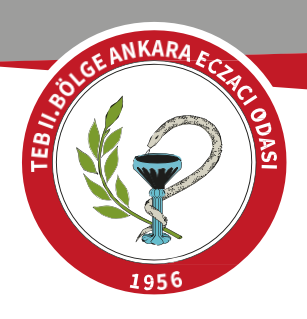

## BAŞVURUNUZ ONAYLANDIKTAN SONRA;

- İşletme Geliştirme Destek Programı Nitelikli Eleman Desteği için artık evrak yüklemenize gerek bulunmamaktadır.
- Sadece işe başlatacağınız elemanın daha önce sizde çalışmamış olması gereklidir.
- Başlangıçta evrak yüklenememektedir ama ödeme talebinde bulunduğunuz takdirde kontroller yapılmakta ve uygunsuz bir veri çıkmaması durumunda destek ödemesi alınmaktadır.